## **Rentom Hungary Kft.**

Rent-xgranit.com ÁSZF

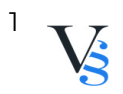

## Tartalomjegyzék

| 5. RENDELÉS MENETE |  | 3 |
|--------------------|--|---|
|--------------------|--|---|

 $\overline{}^{2}$  Vs

## **5. RENDELÉS MENETE**

5.1. Felhasználó a regisztrációját követően bejelentkezik a webshopba/vagy regisztráció nélkül is megkezdheti a vásárlást.

5.2. Felhasználó a megvásárolni kívánt termék, termékek darabszámát beállítja.

5.3. Felhasználó kosárba helyezi a kiválasztott termékeket. Felhasználó bármikor megtekintheti a kosár tartalmát a "kosár" ikonra kattintva.

5.4. Ha nem szeretne további terméket vásárolni, ellenőrzi a megvásárolni kívánt termék darabszámát. A "törlés - X" ikonra kattintva törölheti a kosár tartalmát. Mennyiség véglegesítéséhez a "+/-" ikonra kattint Felhasználó.

5.5. Felhasználó megadja a szállítási címet, majd a szállítási/fizetési módot, melynek típusai a következők:

5.5.1. Fizetési módok:

Személyes átvétel: Készpénzben a Szolgáltató üzlethelységében vagy a Szolgáltató által megjelölt egyéb helyen történő átvételkor: Az áru átvételekor történő fizetés választása esetén a Felhasználó a Szolgáltató üzlethelységében vagy a Szolgáltató által megjelölt egyéb helyszínen fizeti meg a termék vételárát készpénzben. Készpénzes fizetésre csak magyar forintban (HUF) van lehetőség.

Fizetés utánvétellel: Amennyiben a megrendelt termék futárszolgálattal, vagy csomagpontra kerül kiszállításra, lehetőség van arra, hogy a Felhasználó a megrendelés végösszegét a futárnak, vagy a csomagponton teljesítse készpénzben, vagy bankkártyával a megrendelt termék(ek) átvételekor.

Átutalással: Felhasználó a megrendelt termékek ellenértékét a visszaigazoló emailben található bankszámlára 3 napon belül köteles átutalni. Az összeg Szolgáltató bankszámláján történő jóváírását követően a Felhasználó jogosult a termék(ek) általa meghatározott módon történő átvételére.

Online bankkártyával: Felhasználónak lehetősége van a rendelés összértékét online, bankkártyával fizetni a Szolgáltató által igénybe vett pénzügyi szolgáltató biztonságos fizetési rendszerén keresztül.

5.5.2. Szállítási költség (bruttó összegek):

## \*|default||szallitasi-koltsegek|\*

5.6. A fizetendő végösszeg a megrendelés összesítése és visszaigazoló levél alapján minden költséget tartalmaz. Felhasználó a Ptk. 6:127. §-a alapján késedelem nélkül köteles meggyőződni arról, hogy a megrendelt termék(ek) minősége és mennyisége megfelelő-e. A termék(ek) kézbesítése munkanapokon történik 8-17 óra közötti időszakban.

5.7. Az adatok megadását követően Felhasználó a "megrendelem" gombra kattintva tudja elküldeni megrendelését, előtte azonban még egyszer ellenőrizheti a megadott adatokat, illetve megjegyzést is küldhet a megrendelésével, vagy e-mailben jelezheti felénk egyéb, rendeléssel kapcsolatos kívánságát.

5.8. Felhasználó a megrendeléssel tudomásul veszi, hogy a 45/2014. (II. 26.) Korm.

3

rendelet 15.§-a, és egyéb feltételei (pl. 20.§) szerint a megrendeléssel fizetési kötelezettsége keletkezik.

5.9. Adatbeviteli hibák javítása: Felhasználó a megrendelési folyamat lezárása előtt minden esetben vissza tud lépni az előző fázisba, ahol javítani tudja a bevitt adatokat. Részletesen: A rendelés során lehetőség van a kosár tartalmának megtekintésére, illetve módosítására, amennyiben a kosár nem a megrendelni kívánt mennyiséget tartalmazza, úgy a mennyiség oszlopban található adatbeviteli mezőbe Felhasználó be tudja írni a rendelni kívánt mennyiség darabszámát. Amennyiben törölni kívánja Felhasználó a kosárban található termékeket, akkor az "X" "törlés" gombra kattint. A rendelés során a Felhasználónak folyamatosan lehetősége van a bevitt adtok javítására/törlésére. Felhasználónak lehetősége van a rendelés elküldése után is kérni az esetleges hibák javítását telefonon, vagy emailen.

5.10. Felhasználó e-mail-ben a megrendelés elküldését követően visszaigazolást kap. Amennyiben e visszaigazolás Felhasználó megrendelésének elküldésétől számított, a szolgáltatás jellegétől függő elvárható határidőn belül, de legkésőbb 48 órán belül Felhasználóhoz nem érkezik meg, Felhasználó az ajánlati kötöttség vagy szerződéses kötelezettség alól mentesül. A megrendelés és annak visszaigazolása akkor tekintendő a Szolgáltatóhoz, illetve az Felhasználóhoz megérkezettnek, amikor az számára hozzáférhetővé válik. Szolgáltató kizárja a visszaigazolási felelősségét, ha a visszaigazolás azért nem érkezik meg időben, mert Felhasználó rossz e-mail címet adott meg regisztrációja során, vagy a fiókjához tartozó tárhely telítettsége miatt nem tud üzenetet fogadni.

5.11. Felhasználó tudomásul veszi, hogy az előző pontban taglalt visszaigazolás csupán automata visszaigazolás, az szerződést nem keletkeztet. A szerződés akkor jön létre, amikor Szolgáltató az előző pontban megnevezett automata visszaigazolást követően egy újabb e-mailben értesíti a Felhasználót a megrendelés részleteiről és várható teljesítéséről.

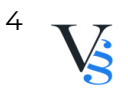